# Configurer Smart Licensing à l'aide de la stratégie sur la plate-forme Nexus

## Table des matières

| Introduction                             |
|------------------------------------------|
| Conditions préalables                    |
| Exigences                                |
| Composants utilisés                      |
| Configurer                               |
| <u>Méthodes</u>                          |
| Configurations                           |
| Méthode 1 : connexion directe            |
| Méthode 2 : CSLU                         |
| Méthode 3 : serveur de licences sur site |
| Méthode 4 : Hors connexion               |
| Informations connexes                    |

## Introduction

Ce document décrit comment configurer Smart Licensing à l'aide de la politique (SLP) sur la plateforme Nexus 9K.

## Conditions préalables

#### Exigences

Cisco vous recommande de prendre connaissance des rubriques suivantes :

- Logiciel Nexus NX-OS
- Options de licence Cisco NX-OS
- Système de noms de domaine (DNS)

#### Composants utilisés

Les informations contenues dans ce document sont basées sur Cisco Nexus 9000 avec NXOS version 10.2(5).

The information in this document was created from the devices in a specific lab environment. All of the devices used in this document started with a cleared (default) configuration. Si votre réseau est en ligne, assurez-vous de bien comprendre l'incidence possible des commandes.

## Configurer

Smart Software Licensing (SL) offre une solution de licence unique et normalisée pour tous vos produits Cisco. Il s'agit d'une plate-forme de licence de bout en bout basée sur le cloud, composée d'outils et de processus permettant d'autoriser l'utilisation de vos produits Cisco et de générer des rapports à ce sujet. Il est conçu pour s'exécuter sur une instance de produit et communiquer avec le service de licence cloud Cisco via le support de transport Smart Call Home pour terminer l'enregistrement et l'autorisation du produit.

Smart Licensing Using Policy (SLP) a été introduit dans la version 10.2(1)F de Cisco NX-OS et reste le seul mode de licence pris en charge à ce jour.

Smart Licensing Using Policy est une version améliorée de Smart Software Licensing, dont l'objectif principal est de fournir une solution de gestion des licences qui n'interrompt pas le fonctionnement de votre réseau, mais qui permet plutôt une relation de conformité pour tenir compte des licences matérielles et logicielles que vous achetez et utilisez.

La politique Smart Licensing Using est basée sur l'honneur. Toutefois, la conformité de l'utilisation des licences nécessite des rapports logiciels.

Cisco Smart Software Manager (CSSM) est responsable de la gestion des comptes et des instances de licence. CSSM fonctionne 24/7 sur le <u>site Cisco</u>.

#### Méthodes

Principales méthodes de connexion des commutateurs Nexus au CSSM :

- Directement : vous pointez directement vers le site Cisco à l'aide de la connexion Internet.
- Via Cisco Smart Licensing Utility (CSLU) : il s'agit d'une application logicielle que vous pouvez exécuter sur votre ordinateur. <u>Guide d'installation</u>.
- Via le serveur de licences On-Prem : serveur dédié exécutant le système d'exploitation fourni par Cisco. <u>Guide d'installation</u>.
- Hors connexion : vous générez un rapport sur le commutateur Nexus et téléchargez le fichier sur CSSM pour générer un fichier d'accusé de réception, qui doit ensuite être appliqué au commutateur Nexus.

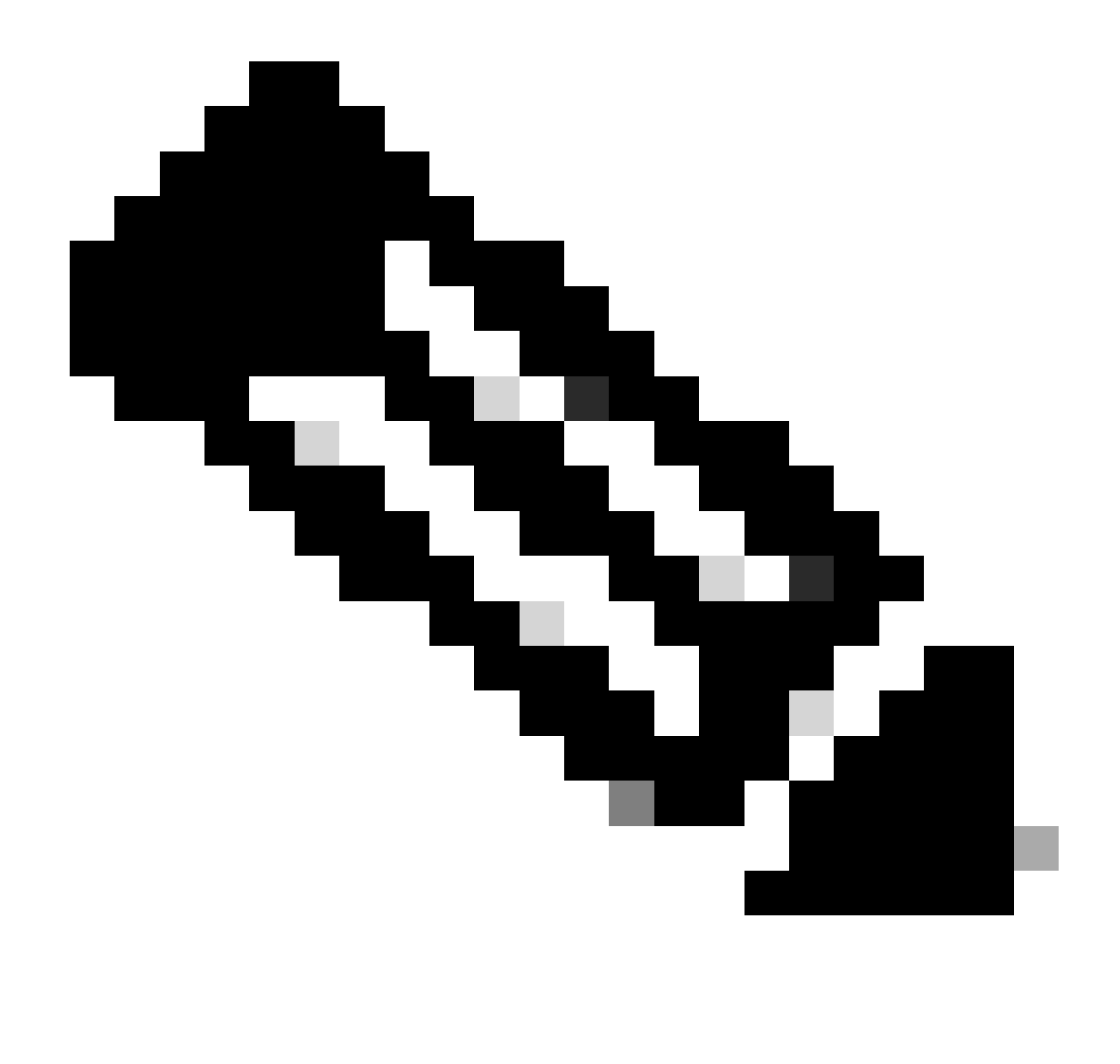

Remarque : peu importe la méthode utilisée, le premier rapport doit toujours être envoyé au CSSM dans les 90 jours qui suivent. Par la suite, une fréquence de rapport est requise tous les 365 jours, sauf en cas de modification de l'utilisation de la licence, ce qui nécessite un autre rapport dans les 90 jours suivants.

#### Configurations

Ces configurations sont implémentées sur le commutateur Nexus 9K à l'aide du VRF de gestion pour toutes les communications, qui est le VRF par défaut pour SLP.

Méthode 1 : connexion directe

- Les modes de transport intelligents et Call Home sont pris en charge.
- Seul le VRF de gestion est pris en charge sur le mode de transport Call Home jusqu'à ce que NXOS 10.2(2)F, le démarrage du VRF de non-gestion NXOS 10.2(3)F soit également pris en charge.
- Avant NXOS 10.3(2)F, seul le VRF de gestion est pris en charge sur le mode de transport

intelligent. À partir de NXOS 10.3(2)F, le VRF sans gestion est également pris en charge.

Étape 1. Configurer le client DNS

Nexus(config)# ip domain-lookup Nexus(config)# vrf context management Nexus(config-vrf)# ip name-server <dns server ip>

Étape 2. Configurez le mode de transport intelligent.

Nexus(config)# license smart transport smart

Étape 3. Indiquez l'URL CSSM.

Nexus(config)# license smart url smart https://smartreceiver.cisco.com/licservice/license

Étape 4. Créez le code de confiance (jeton) dans le site Cisco.

Connectez-vous à Cisco Software Central > Smart Software Licensing > Inventory > General.

Cliquez sur Nouveau jeton...

| Cisco Software | Central > Smar    | t Software Licensing           |                       |                             |             | InternalTestDemoAccount69.cisco.c |
|----------------|-------------------|--------------------------------|-----------------------|-----------------------------|-------------|-----------------------------------|
| Smart S        | oftware           | SL Product Details Support H   |                       |                             |             |                                   |
| Alerts Inven   | tory Conver       | t to Smart Licensing   Re      | ports Preference      | es On-Prem Accounts Activit | У           |                                   |
| Virtual Acc    | ount: CML         | - bpaez                        |                       |                             |             | 1 Major Hide Alerts               |
| General        | Licenses          | Product Instances              | Event Log             |                             |             |                                   |
| Virtual Ad     | ccount            |                                |                       |                             |             |                                   |
| Descriptio     | n:                | Private vi                     | rtual account for per | rsonal use of CML.          |             |                                   |
| Default Vir    | rtual Account:    | No                             |                       |                             |             |                                   |
| Product I      | nstance Re        | gistration Tokens              |                       |                             |             |                                   |
| The registrati | ion tokens below  | can be used to register new    | product instances t   | to this virtual account.    |             |                                   |
| 1              |                   |                                |                       |                             |             |                                   |
| New Tok        | (en               |                                |                       |                             |             |                                   |
| Token          |                   | Expiration Date                | Uses                  | Export-Controlled           | Description | Created By Actions                |
|                |                   |                                |                       | No Records Found            |             |                                   |
| The token wi   | II be expired whe | n either the expiration or the | maximum uses is r     | reached                     |             |                                   |

Étape 4a. Complétez les informations requises et cliquez sur Create Token.

#### **Create Registration Token**

This will create a token that is used to register product instances, so that they can use licenses from this virtual account. Once it's created, go to the Smart Licensing configuration for your products and enter the token, to register them with this virtual account.

0 X

| Virtua                                    | I Account:                  | (                          | CML - bpaez                                                            |                                                               |                                               |                         |                              |
|-------------------------------------------|-----------------------------|----------------------------|------------------------------------------------------------------------|---------------------------------------------------------------|-----------------------------------------------|-------------------------|------------------------------|
| Descr                                     | ription:                    | í                          | SLP Test                                                               |                                                               |                                               |                         |                              |
| * Expire                                  | e After:                    | Į                          | 30                                                                     | Day                                                           | s                                             |                         | <u> </u>                     |
| Max.                                      | Number of                   | Uses:                      | Between 1 - 365, 3<br>10<br>The token will be e<br>nality on the produ | 0 days recommend<br>xpired when either<br>cts registered with | ded<br>the expiration or th<br>this token (1) | he maximum uses is reac | hed                          |
|                                           |                             |                            |                                                                        |                                                               |                                               | Create Toke             | n Cancel                     |
| Étape 4k                                  | D. Cliqu                    | ez sur le nou              | iveau jeton c                                                          | réé.                                                          |                                               | 💼 interna               | TestDemoAccount69.cisco.com  |
| Alerts Invent                             |                             | to Smart Licensing Re      | ports Preferences 0                                                    | Dn-Prem Accounts Activi                                       | ty                                            | SL                      | Product Details Support Heip |
| Virtual Acco                              | ount: CML                   | - bpaez                    |                                                                        |                                                               |                                               |                         | 1 Major Hide Alerts          |
| General                                   | Licenses                    | Product Instances          | Event Log                                                              |                                                               |                                               |                         |                              |
| Virtual Ac<br>Description<br>Default Virt | count<br>::<br>ual Account: | Private vi<br>No           | rtual account for personal u                                           | se of CML.                                                    |                                               |                         |                              |
| Product In<br>The registration            | nstance Reg                 | jistration Tokens          | v product instances to this v                                          | irtual account.                                               |                                               |                         |                              |
| New Toke                                  | en                          |                            |                                                                        |                                                               |                                               |                         |                              |
| Token                                     |                             | Expiration Date            | Uses                                                                   | Export-Controlled                                             | Description                                   | Created By              | Actions                      |
| NGFjYjcwMj<br>The token will              | YtZjlkNi0 Z                 | 2023-Aug-21 02:58:42 (in 3 | 30 days) 0 of 10<br>e maximum uses is reached                          | Allowed                                                       | SLP Test                                      | bpaez                   | Actions -                    |

Étape 4c. Appuyez sur ctrl + c pour copier le texte sélectionné dans le Presse-papiers.

InternalTestDemoAccount69.cisco.com

SL Product Details Support Help

Cisco Software Central > Smart Software Licensing Smart Software Licensing

| rtual Acc                                                      | count: CML -                                                                        | bpaez                                                                     |                           |                  |  | 1 Major Hide Aler |
|----------------------------------------------------------------|-------------------------------------------------------------------------------------|---------------------------------------------------------------------------|---------------------------|------------------|--|-------------------|
| General                                                        | Licenses                                                                            | Product Instances                                                         | Event Log                 |                  |  |                   |
| Virtual A                                                      | ccount                                                                              |                                                                           |                           |                  |  |                   |
| Descriptio                                                     | in:                                                                                 | Private virt                                                              | ual account for personal  | use of CML.      |  |                   |
| -                                                              |                                                                                     |                                                                           |                           |                  |  |                   |
| Default Vi                                                     | rtual Account:                                                                      | No                                                                        |                           |                  |  |                   |
| Default Vi<br>NGFjYjcwM<br>TkzY2YxLTI<br>AwYUxXbjN<br>oNDM4%0. | rtual Account:<br>fjyt2jikNi00ZDA41<br>E2OTI10DY3%0A<br>NBOVdUMGQwYY<br>Ac0RCND0%3D | No<br>TihNWMtMzM4ZTJIO<br>Mji1NzI8SThuU0dhdF<br>(RjTVNnNXQvaHJ3bi9<br>60A | product instances to this | virtual account. |  |                   |

Étape 5. Installez le code de confiance dans le commutateur Nexus.

Nexus# license smart trust idtoken <token from step 4> all force Initiated trust establishment with backend. run show license status, for trust establishment status

Étape 6. Assurez-vous que Nexus est présent sur CSSM.

Connectez-vous à Cisco Software Central > Smart Software Licensing > Inventory > Product Instances.

| Cisco Software Central > Smart Software Licensing   |                           |                    | db (                                | InternalTestDemoAccount69.cisco.con |
|-----------------------------------------------------|---------------------------|--------------------|-------------------------------------|-------------------------------------|
| Smart Software Licensing                            |                           |                    |                                     | SL Product Details Support Help     |
| Alerts Inventory Convert to Smart Licensing Reports | Preferences   On-Prem Acc | counts Activity    |                                     |                                     |
| Virtual Account: CML - bpaez                        |                           |                    |                                     | 1 Major Hide Alerts                 |
| General Licenses Product Instances Ev               | ent Log                   |                    |                                     |                                     |
| Authorize License-Enforced Features                 |                           |                    | Search by Device or by Product Type | ٥,                                  |
| Name                                                | Product Type              | Last Contact       | Alerts                              | Actions                             |
| UDI_PID:N9K-C9336C-FX2; UDI_SN:FDO24400PT4;         | N9300                     | 2023-Jul-22 01:51: | 01                                  | Actions -                           |
|                                                     |                           |                    |                                     | Showing 1 Record                    |

Étape 7. Activez toute fonctionnalité nécessitant la licence de votre choix. Dans cet exemple, une fonctionnalité est activée qui nécessite une licence NX-OS LAN Enterprise Services.

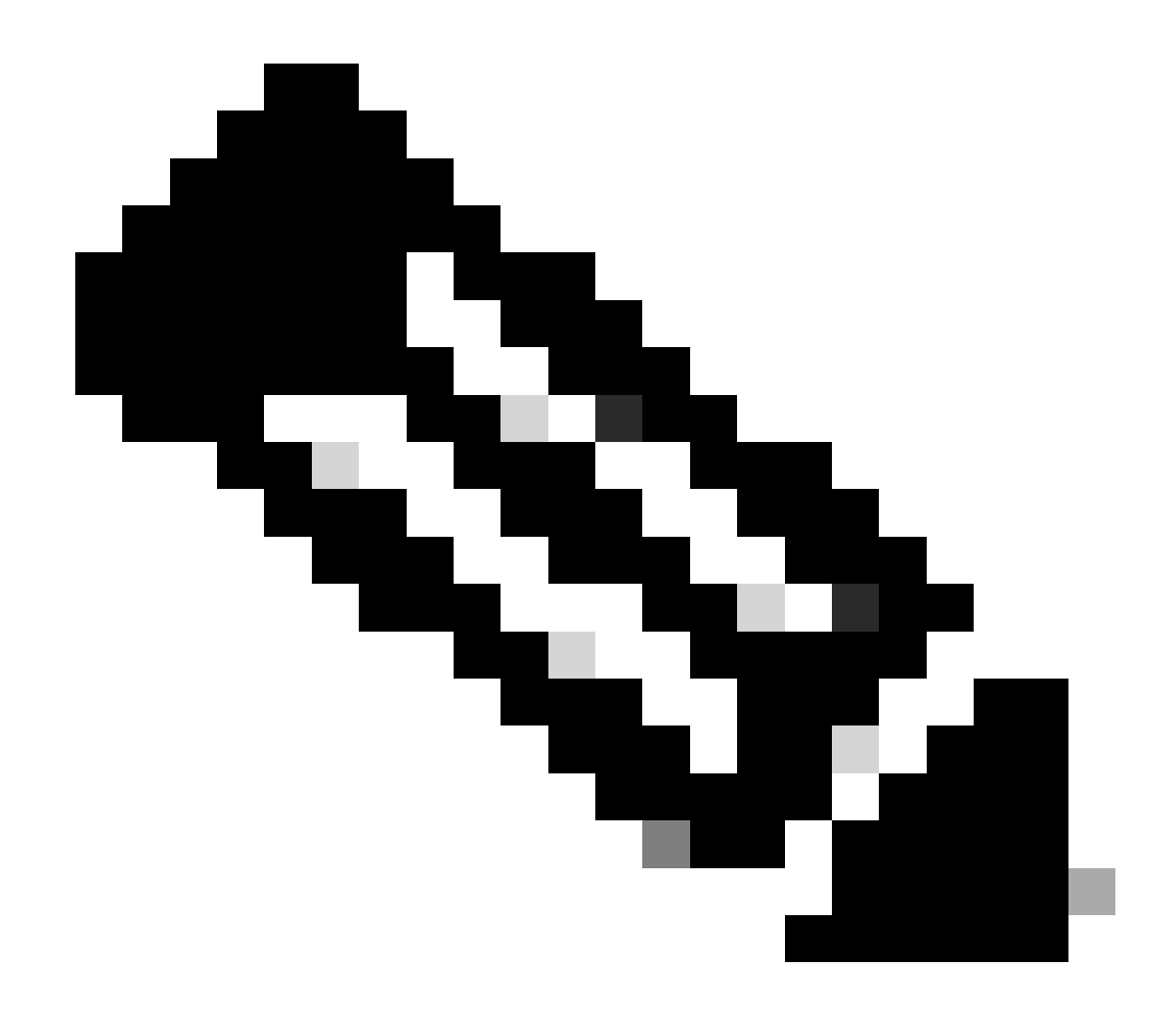

Remarque : NX-OS demande toujours les noeuds leaf dans la hiérarchie de licence. NX-OS demande toujours des licences basées sur les fonctionnalités au lieu de licences basées sur les niveaux.

Nexus(config)# feature eigrp

Étape 8. Vérifiez que vous disposez de la licence attendue (basée sur les fonctionnalités) en cours d'utilisation.

Feature List: eigrp

Étape 9. Vérifiez que la licence attendue est utilisée sur le site Cisco.

Connectez-vous à Cisco Software Central > Smart Software Licensing > Inventory > Licenses.

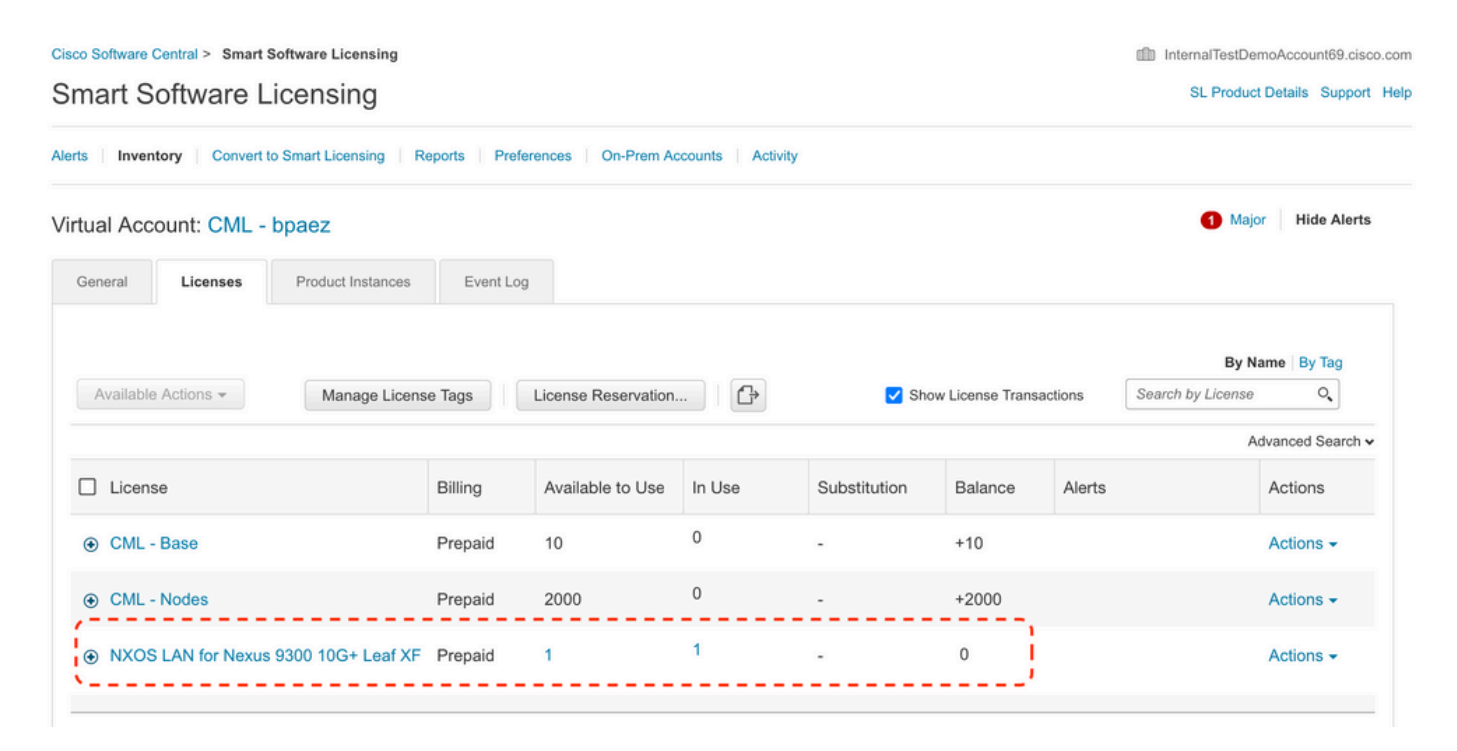

Connectez-vous à Cisco Software Central > Smart Software Licensing > Inventory > Licenses, cliquez sur la licence attendue dans la liste pour afficher les détails.

| verview | Product Instances        | Event Log      | Transaction History |              |                  |
|---------|--------------------------|----------------|---------------------|--------------|------------------|
| Produ   | ct Instance              |                |                     | Product Type | Licenses used    |
| UDI_F   | PID:N9K-C9336C-FX2; UDI_ | SN:FDO24400PT4 | 0                   | N9300        | 0                |
|         |                          |                |                     |              | Showing 1 Record |
|         |                          |                |                     |              |                  |

Étape 10. Vérifiez que la communication avec le site Cisco a réussi.

```
Nexus# show license status
Utility:
Status: DISABLED
Smart Licensing using Policy:
Status: ENABLED
```

Data Privacy: Sending Hostname: yes Callhome Hostname Privacy: DISABLED Smart Licensing Hostname Privacy: DISABLED Version Privacy: DISABLED Transport: Type: Smart URL: https://smartreceiver.cisco.com/licservice/license Proxy: Not configured Policy: Policy in use: Merged from multiple sources Reporting ACK required: Yes Unenforced/Non-Export: First report requirement (days): 90 (CISCO default) Ongoing reporting frequency (days): 365 (CISCO default) On change reporting (days): 90 (CISCO default) Enforced (Perpetual/Subscription): First report requirement (days): 0 (CISCO default) Ongoing reporting frequency (days): 0 (CISCO default) On change reporting (days): 0 (CISCO default) Export (Perpetual/Subscription): First report requirement (days): 0 (CISCO default) Ongoing reporting frequency (days): 0 (CISCO default) On change reporting (days): 0 (CISCO default) Miscellaneous: Custom Id: <empty> Usage reporting: Last ACK received: Jul 21 19:28:32 2023 UTC Next ACK deadline: Jul 20 19:28:32 2024 UTC Reporting push interval: 30 days Next ACK push check: <none> Next report push: Aug 20 19:23:33 2023 UTC Last report push: Jul 21 19:23:33 2023 UTC Last report file write: <none> Trust Code installed: Jul 21 19:18:04 2023 UTC Active: PID: N9K-C9336C-FX2, SN: FD024400PT4 Jul 21 19:18:04 2023 UTC

Nexus#

Méthode 2 : CSLU

Avant NXOS 10.3(2)F, seul le VRF de gestion est pris en charge sur le mode de transport CSLU. À partir de NXOS 10.3(2)F, le VRF sans gestion est également pris en charge.

Étape 1. Configurer le client DNS

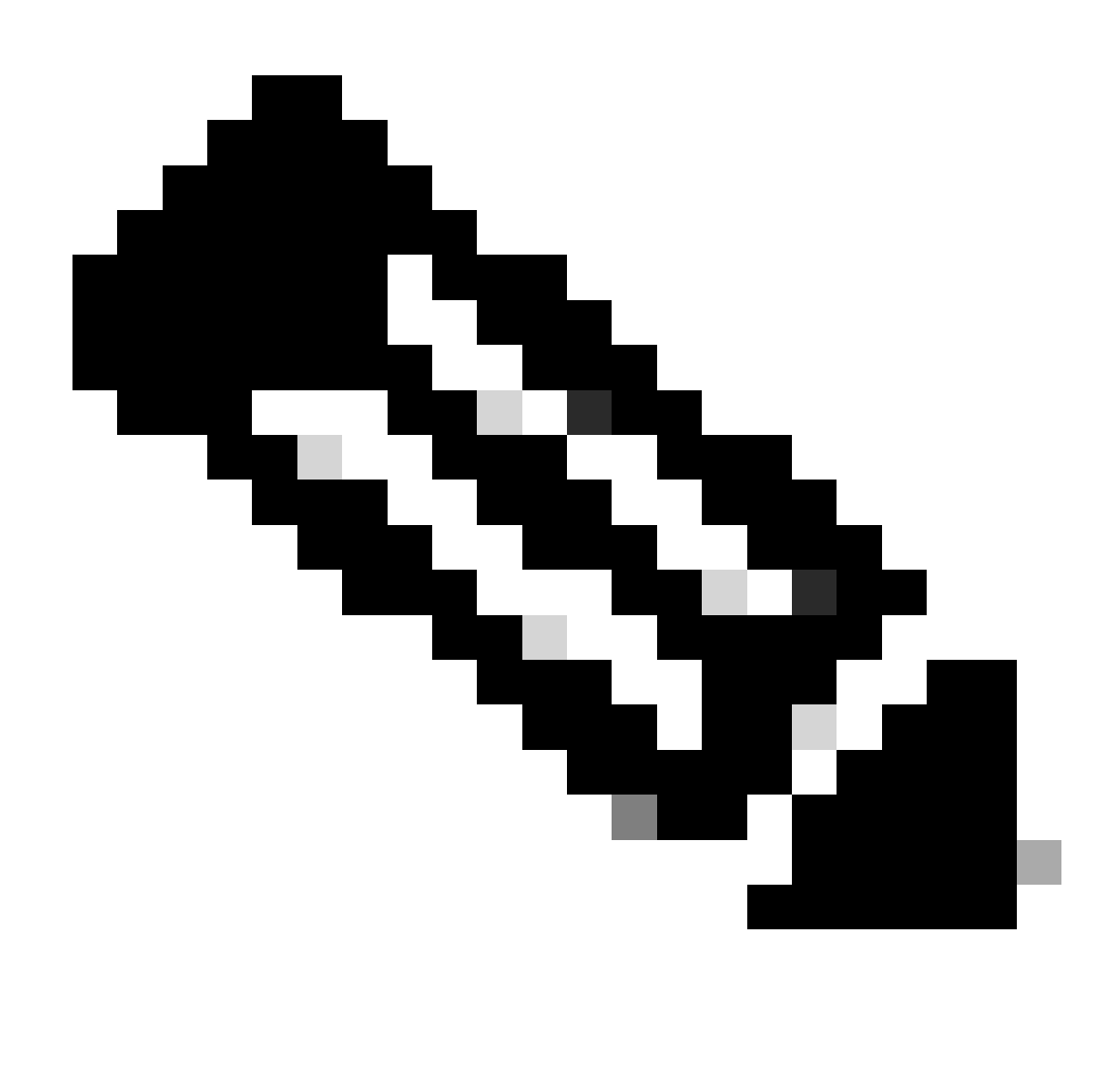

Remarque : vous pouvez passer à l'étape 3 si vous n'utilisez pas de nom de domaine complet (FQDN) sur l'hôte exécutant CSLU.

Nexus(config)# ip domain-lookup Nexus(config)# vrf context management Nexus(config-vrf)# ip name-server <dns server ip>

Étape 2. Ajoutez une entrée pour cslu-local sur votre serveur DNS.

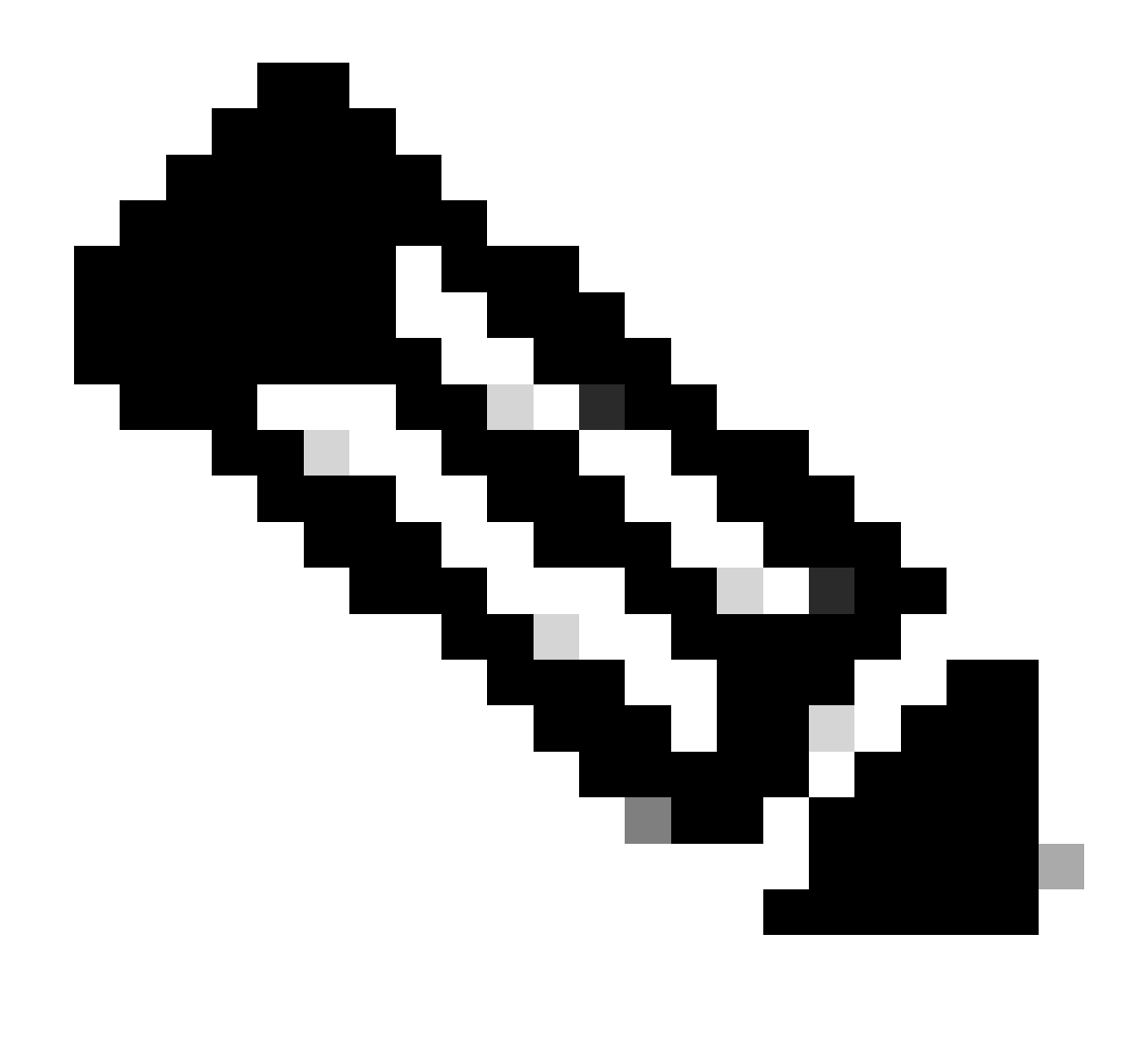

Remarque : Nexus détecte automatiquement les noms d'hôte cslu-local et cslulocal.<domaine>

Étape 3. Assurez-vous que le transport cslu est configuré. Il s'agit de la configuration par défaut.

Nexus(config)# license smart transport cslu

Étape 4. Indiquez l'URL de transport CSLU.

Nexus(config)# license smart url cslu http://<ip address of the host running CSLU>:8182/cslu/v1/pi

Étape 5. Activez toute fonctionnalité nécessitant la licence de votre choix. Dans cet exemple, vous

activez une fonctionnalité qui nécessite une licence NX-OS LAN Enterprise Services.

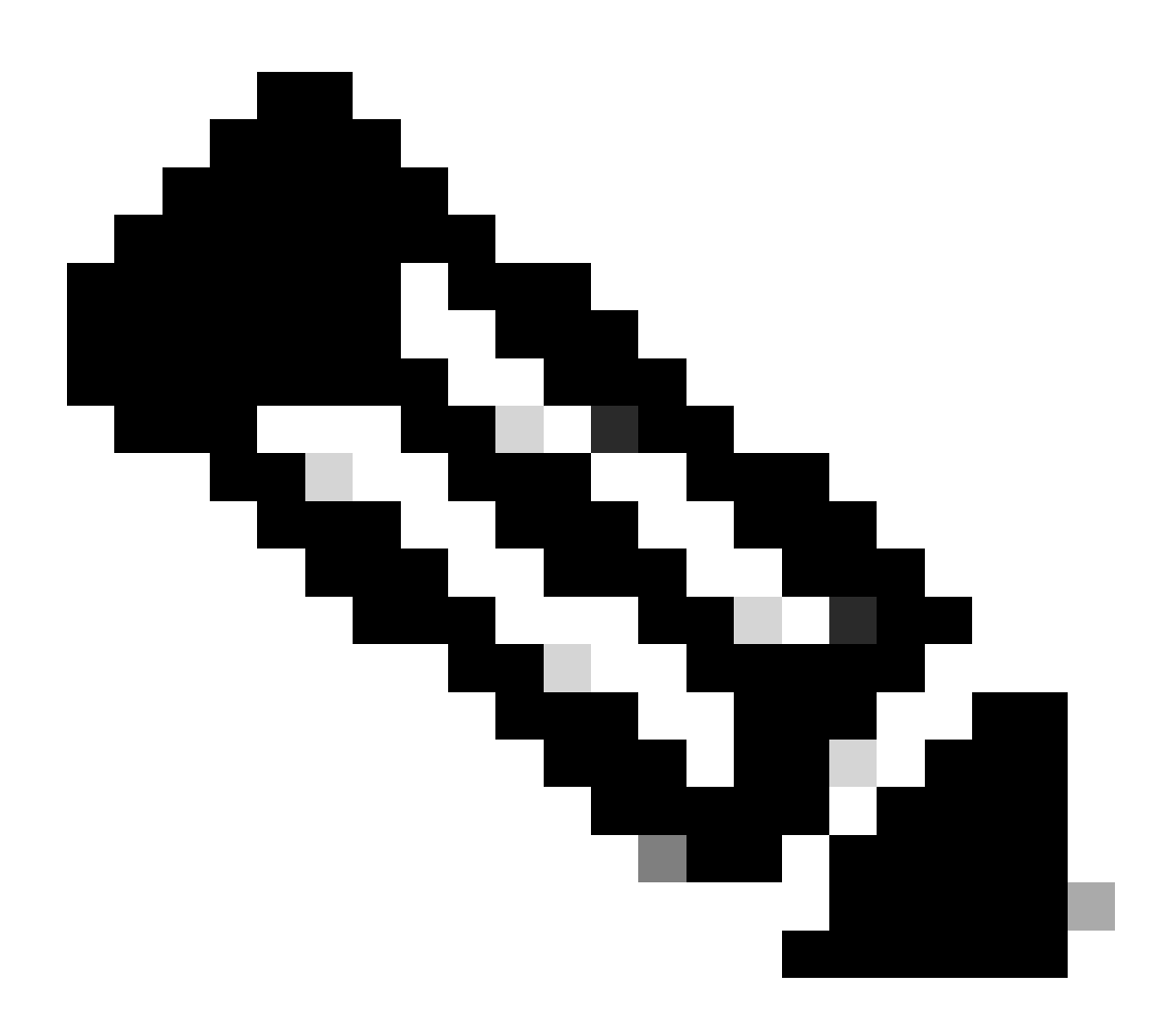

Remarque : NX-OS demande toujours les noeuds leaf dans la hiérarchie de licence. NX-OS demande toujours des licences basées sur les fonctionnalités au lieu de licences basées sur les niveaux.

Nexus(config)# feature isis

Étape 6. Vérifiez que vous disposez de la licence attendue (basée sur les fonctionnalités) en cours d'utilisation.

```
LAN license for Nexus 9... (LAN_ENTERPRISE_SERVICES_PKG) 1 IN USE
Nexus# show license usage LAN_ENTERPRISE_SERVICES_PKG
Feature List:
isis
```

Étape 7. Envoyez le rapport d'utilisation de licence (appelé rapport RUM) à CSSM.

```
Nexus# license smart sync all
Initiated sync with backend.
```

Étape 8. Cliquez sur Refresh Product Instance List et vérifiez que l'instance de produit est présente sur CSLU, indiquant Complete : Usage report uploaded to CSSM.

Ouvrez CSLU > Inventory > Product Instances.

| l     | nventory Preferences             | Scheduler              |              |                  |
|-------|----------------------------------|------------------------|--------------|------------------|
| rodu  | ct Instances                     |                        |              |                  |
| Add S | ingle Product Actions for Select | Refresh Product Instan | ce List      |                  |
|       | Name                             | Last Co                | ntact        | Alerts           |
|       |                                  | Filter by              | Last Contact | Filter by Alerts |
|       | Filter by Device Details         | - The by               |              |                  |

Étape 9. Assurez-vous que Nexus est présent sur CSSM. Cela confirme que la communication fonctionne correctement entre CSLU et CSSM.

Connectez-vous à Cisco Software Central > Smart Software Licensing > Inventory > Product Instance.

| Cisco Software Central > Smart Software Licensing   |                                 |                     |                                     | InternalTestDemoAccount69.cisco.com |
|-----------------------------------------------------|---------------------------------|---------------------|-------------------------------------|-------------------------------------|
| Smart Software Licensing                            | SL Product Details Support Help |                     |                                     |                                     |
| Alerts Inventory Convert to Smart Licensing Reports | Preferences On-Prem Acc         | counts Activity     |                                     |                                     |
| Virtual Account: CML - bpaez                        |                                 |                     |                                     | 1 Major Hide Alerts                 |
| General Licenses Product Instances                  | Event Log                       |                     |                                     |                                     |
| Authorize License-Enforced Features                 |                                 |                     | Search by Device or by Product Type | , O,                                |
| Name                                                | Product Type                    | Last Contact        | Alerts                              | Actions                             |
| UDI_PID:N9K-C9336C-FX2; UDI_SN:FDO24400PT4;         | N9300                           | 2023-Jul-22 01:51:0 | 1                                   | Actions -                           |
|                                                     |                                 |                     |                                     | Showing 1 Record                    |

Étape 10. Vérifiez que la licence attendue a été utilisée sur le serveur local On-Prem de CSSM.

Connectez-vous à Cisco Software Central > Smart Software Licensing > Inventory > Licenses.

| Cisco Software Central > Smart Software Licensing   |                         |                      |                   |              |                  |        | InternalTestDem   | oAccount69.cisco.co |  |  |
|-----------------------------------------------------|-------------------------|----------------------|-------------------|--------------|------------------|--------|-------------------|---------------------|--|--|
| Smart Software Licensing                            | nart Software Licensing |                      |                   |              |                  |        |                   |                     |  |  |
| Alerts   Inventory   Convert to Smart Licensing   R | eports   Prefe          | rences   On-Prem Ac  | counts   Activity |              |                  |        |                   |                     |  |  |
| Virtual Account: CML - bpaez                        |                         |                      |                   |              |                  |        | 1 Major           | Hide Alerts         |  |  |
| General Licenses Product Instances                  | Event Log               |                      |                   |              |                  |        |                   |                     |  |  |
|                                                     |                         |                      |                   |              |                  |        | By Na             | me   By Tag         |  |  |
| Available Actions - Manage Licens                   | se Tags                 | License Reservation. |                   | 🗹 Show       | License Transact | lions  | Search by License | 0,                  |  |  |
|                                                     |                         |                      |                   |              |                  |        | Adv               | vanced Search 🗸     |  |  |
| License                                             | Billing                 | Available to Use     | In Use            | Substitution | Balance          | Alerts |                   | Actions             |  |  |
|                                                     | Prepaid                 | 10                   | 0                 | -            | +10              |        |                   | Actions -           |  |  |
| CML - Nodes                                         | Prepaid                 | 2000                 | 0                 |              | +2000            |        |                   | Actions -           |  |  |
| ● NXOS LAN for Nexus 9300 10G+ Leaf XF              | Prepaid                 | 1                    | 1                 | -            | 0                |        |                   | Actions -           |  |  |
|                                                     |                         |                      |                   |              |                  |        |                   |                     |  |  |

Connectez-vous à Cisco Software Central > Smart Software Licensing > Inventory > Licenses > Click on License > Product Instances.

| erview | Product Instances         | Event Log      | Transaction History |              |                |
|--------|---------------------------|----------------|---------------------|--------------|----------------|
|        |                           |                |                     |              |                |
| Produ  | ct Instance               |                |                     | Product Type | Licenses used  |
|        | PID-N9K-C9336C-EX2-LIDI   | SN:ED024400PT4 |                     | N9300        |                |
| UDI_F  | 10.11311-033300-1742, 001 |                | _/                  |              | ×.             |
| UDI_F  |                           |                |                     |              | Showing 1 Reco |
| UDI_F  |                           |                |                     |              | Showing 1 Reco |

Étape 11. Vérifiez que la communication avec le site Cisco a réussi.

```
Nexus# show license status
Utility:
    Status: DISABLED
Smart Licensing using Policy:
    Status: ENABLED
Data Privacy:
    Sending Hostname: yes
    Callhome Hostname Privacy: DISABLED
        Smart Licensing Hostname Privacy: DISABLED
    Version Privacy: DISABLED
Transport:
    Type: CSLU
    Cslu address: http://10.201.255.233:8182/cslu/v1/pi
Policy:
    Policy in use: Merged from multiple sources
    Reporting ACK required: Yes
    Unenforced/Non-Export:
        First report requirement (days): 90 (CISCO default)
        Ongoing reporting frequency (days): 365 (CISCO default)
        On change reporting (days): 90 (CISCO default)
    Enforced (Perpetual/Subscription):
        First report requirement (days): 0 (CISCO default)
        Ongoing reporting frequency (days): 0 (CISCO default)
        On change reporting (days): 0 (CISCO default)
    Export (Perpetual/Subscription):
        First report requirement (days): 0 (CISCO default)
        Ongoing reporting frequency (days): 0 (CISCO default)
        On change reporting (days): 0 (CISCO default)
Miscellaneous:
    Custom Id: <empty>
Usage reporting:
    Last ACK received: <none>
    Next ACK deadline: Oct 20 01:09:12 2023 UTC
    Reporting push interval: 30 days
    Next ACK push check: Jul 22 01:18:02 2023 UTC
    Next report push: Aug 21 01:13:03 2023 UTC
    Last report push: Jul 22 01:13:03 2023 UTC
```

Last report file write: <none>

Trust Code installed: <none>

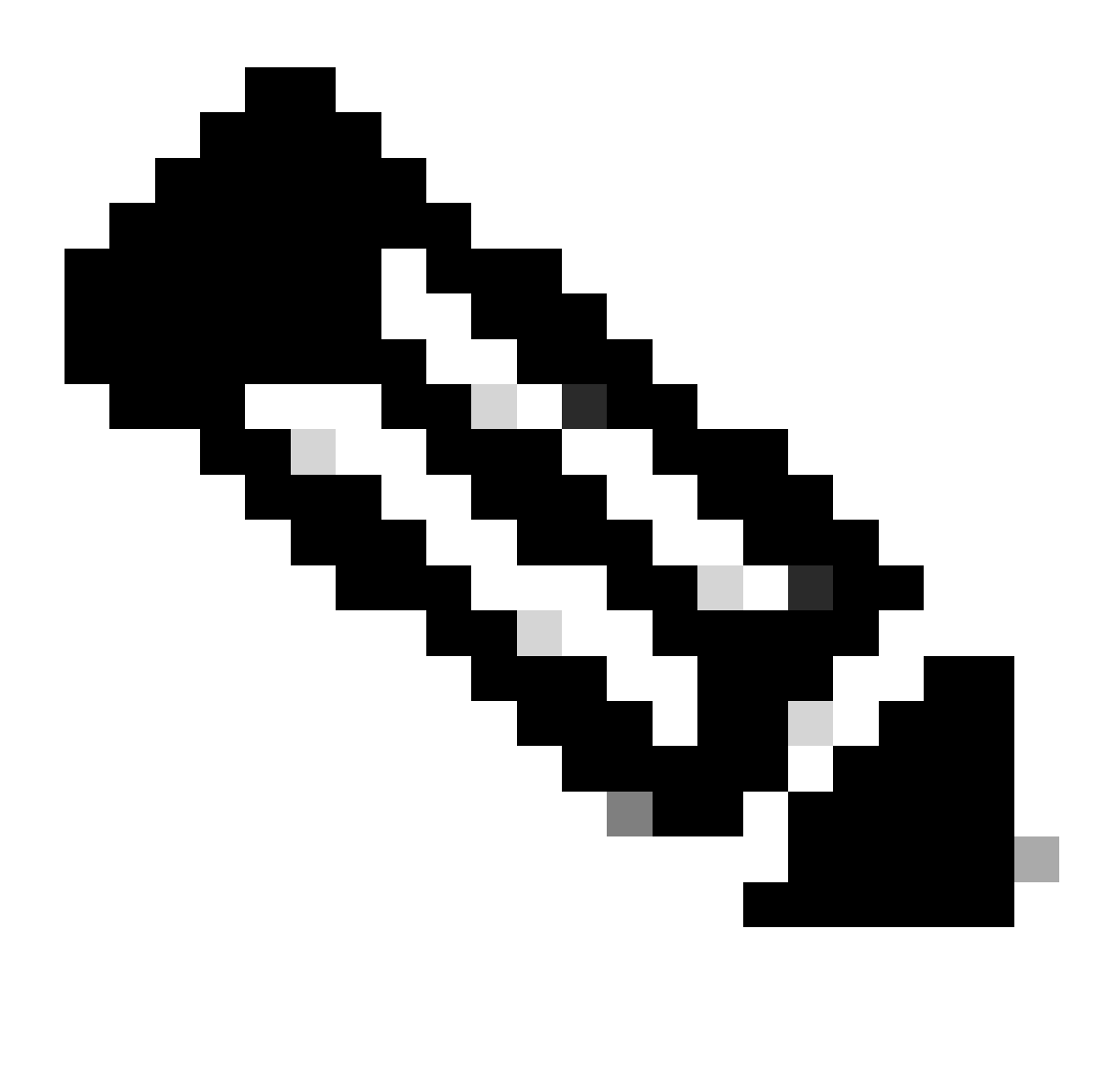

Remarque :

Le code de confiance installé doit apparaître comme dans la commande show license status avec cette méthode.

Le dernier accusé de réception devrait s'afficher comme dans l'état show license la première fois que vous synchronisez avec CSSM On-Prem. Cela change après la première transmission du prochain rapport.

Méthode 3 : serveur de licences sur site

• Seul le mode de transport CSLU est pris en charge sur On-Prem.

• Avant NXOS 10.3(2)F, seul le VRF de gestion est pris en charge sur le mode de transport CSLU. À partir de NXOS 10.3(2)F, le VRF sans gestion est également pris en charge.

Étape 1. Configurer le client DNS

Nexus(config)# ip domain-lookup Nexus(config)# vrf context management Nexus(config-vrf)# ip name-server <dns server ip>

Étape 2. Assurez-vous que le transport CSLU est configuré. Il s'agit de la configuration par défaut.

```
Nexus(config)# license smart transport cslu
```

Étape 3. Identifiez l'URL de transport CSLU.

Connectez-vous à CSSM On-Prem > Smart Software Manager On-Prem > Select Local Virtual Account (en haut à droite). Dans le menu déroulant, choisissez Inventory > General, puis cliquez sur CSLU Transport URL à copier.

| -Prem License Workspace                                                                                                    | cisco                                                                                                    | Admin Workspace 🔒 Hello, Bidkar Herson Paez Lampon Log                                                                                                    |
|----------------------------------------------------------------------------------------------------|----------------------------------------------------------------------------------------------------|----------------------------------------------------------------------------------------------------|
| art Software Manager On-Prem > Smart Licensing                                                                                                    |                                                                                                    | CX Americas DCRS VXLAN v4 👻                                                                                                    |
| Smart Licensing                                                                                                    |                                                                                                    |                                                                                                    |
| Alerts Inventory Convert to Sn                                                                                                    | art Licensing Reports Preferences Activity                                                                                                    |                                                                                                    |
| Local Virtual Account: Default<br>General Licenses                                                                                                    | Product Instances SL Using Policy Event Log                                                                                                    |                                                                                                    |
| Local Virtual Account                                                                                                    |                                                                                                    |                                                                                                    |
| Description                                                                                                    | This is the default virtual account created during company account creation.                                                                                                    |                                                                                                    |
| Default Local Virtual Account:                                                                                                    | Yes                                                                                                    |                                                                                                    |
| Product Instance Registration Tokens<br>The registration tokens below can be used to register new<br>Smart Transport Registration URL.For products that suppor<br>still use Smart Call Home, you must configure the "destina<br>Guide for setting the destination URL value.<br>New Token | product instances to this Local Virtual Account. For products that support Smart Transport, you<br>t Smart Licensing Using Policy that use cslu as transport, you must configure the "license sma<br>ion address http" on the product to use the Smart Call Home Registration URL. The recommen | u must configure the "license smart ut" on the product to use the<br>art transport cslu" to use the CSLU Transport URL For legacy products that<br>nded method is Smart Transport. Please consult your Products Configuration |

Étape 4. Indiquez l'URL de transport CSLU.

Nexus(config)# license smart url cslu https://<on-prem hostname>/cslu/v1/pi/<virtual account>

Étape 5. Activez toute fonctionnalité nécessitant la licence de votre choix. Dans cet exemple, une

fonctionnalité est activée qui nécessite une licence NX-OS LAN Enterprise Services.

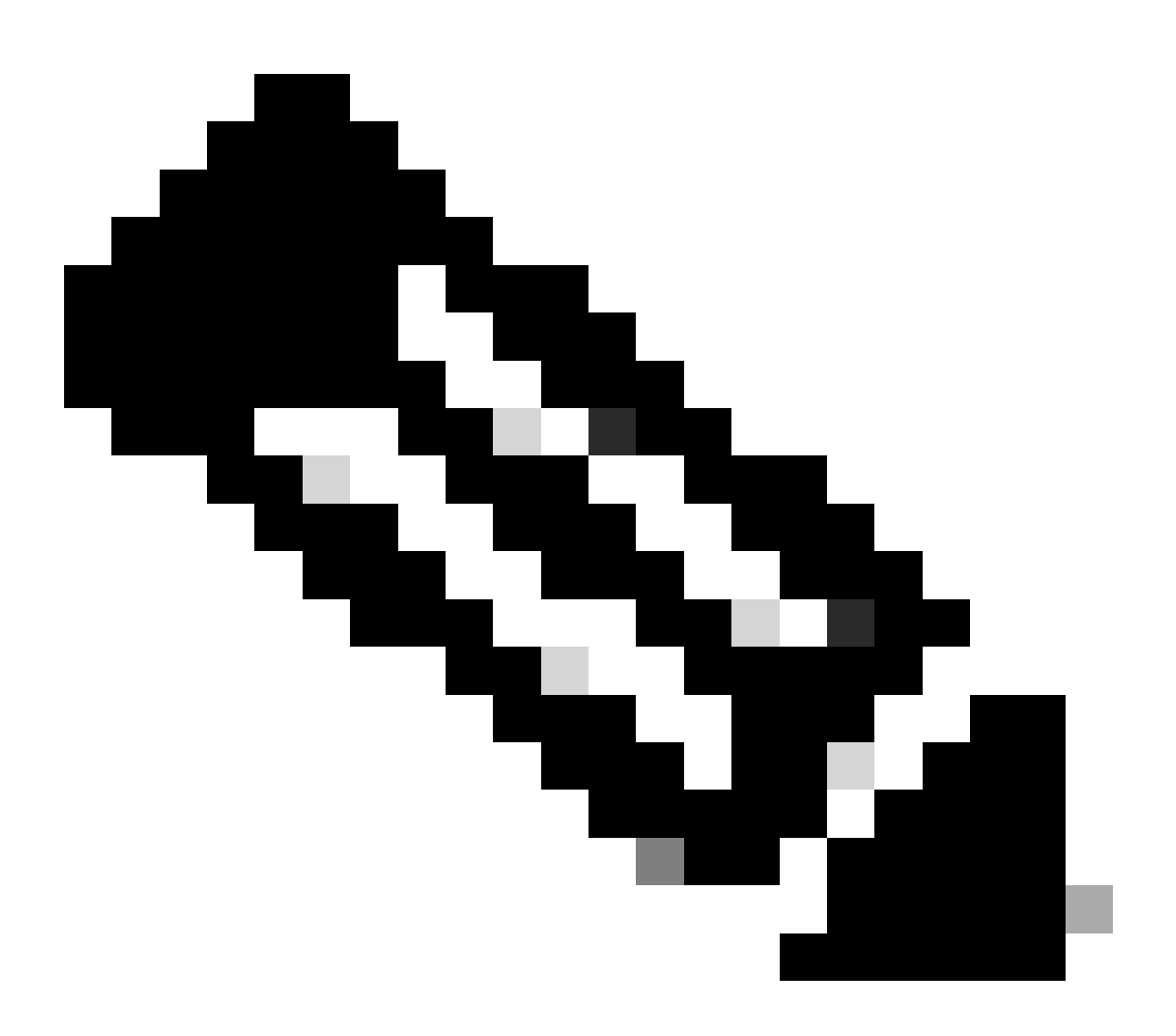

Remarque : NX-OS demande toujours les noeuds leaf dans la hiérarchie de licence.

NX-OS demande toujours des licences basées sur les fonctionnalités au lieu de licences basées sur les niveaux.

Nexus(config)# feature ospf

Étape 6. Vérifiez que vous disposez de la licence attendue (basée sur les fonctionnalités) en cours d'utilisation.

LAN license for Nexus 9... (LAN\_ENTERPRISE\_SERVICES\_PKG) 1 IN USE Nexus# show license usage LAN\_ENTERPRISE\_SERVICES\_PKG

Feature List: ospf

Étape 7. Envoyer le rapport RUM au CSSM.

```
Nexus# license smart sync all
Initiated sync with backend.
```

Étape 8. Assurez-vous que Nexus est présent sur CSSM On-Prem.

Connectez-vous à CSSM On-Prem > Smart Software Manager On-Prem > Select Local Virtual Account (en haut à droite). Dans le menu déroulant, sélectionnez Inventory > SL Using Policy.

| On-Prem License Workspace                                                                                                |                           | cisco           | Admin Workspace                | 📥 Hello, Bidkar Herson Paez Lampon | Log Out |
|----------------------------------------------------------------------------------------------------|---------------------------|-----------------|--------------------------------|------------------------------------|---------|
| Smart Software Manager On-Prem > Smart Licensing<br>Smart Licensing                                                      |                           |                 |                                | CX Americas DCRS VXLA              | N v4 👻  |
| Alerts Inventory Convert to Smart L                                                                                      | icensing Reports Prefe    | rences Activity |                                |                                    |         |
| Local Virtual Account:     Default       General     Licenses     Pr       Add Single Product     Actions for Selected * | Export/Import All •       | Event Log       |                                |                                    |         |
| Ð                                                                                                    |                           |                 | Sea                            | Ch by Name Q.                      |         |
|                                                                                                    |                           | 10              | Showing P                      | age 1 of 1(1 Records) 🛛 🔲 🕪 🕅      |         |
| Name                                                                                                    | Product Type Last Contact | Ale             | rts                            |                                    |         |
| UDL_PID:N9K-C9336C-<br>FX2;UDL_SN:FDO2434107N;UDL_VID:;                                                                  | N9300 2023-Jul-20 18:11   | 29 📀            | Usage report from proc         | duct instance                      |         |
|                                                                                                    |                           | 10              | <ul> <li>Showing Pr</li> </ul> | age 1 of 1(1 Records) 🛛 📢 🕪 🕅      |         |

Étape 9. Vérifiez que la licence attendue a été utilisée sur le serveur local On-Prem de CSSM.

Connectez-vous à CSSM On-Prem > Smart Software Manager On-Prem > Sélectionnez Local Virtual Account (en haut à droite) dans le menu déroulant > Inventory > Licenses.

| On-Prem License Workspace                                                                     |                    |                  | cisco       |              |              | Admin Works       | pace 💧 Hello, Bidkar                           | Herson Paez Lampon         | Log Ou |
|-----------------------------------------------------------------------------------------------|--------------------|------------------|-------------|--------------|--------------|-------------------|------------------------------------------------|----------------------------|--------|
| Smart Software Manager On-Prem > Smart Licensing Smart Licensing                              |                    |                  |             |              |              |                   |                                                | X Americas DCRS VXLA       | N v4 👻 |
| Alerts Inventory Convert to Sm                                                                | art Licensing      | Reports F        | Preferences | Activity     |              |                   |                                                |                            |        |
| Local Virtual Account: Default<br>General Licenses<br>Available Actions ~ Manage License Tags | Product Instances  | SL Using Po      | licy Eve    | nt Log       |              |                   | By N<br>Search by License                      | ame By Tag                 |        |
|                                                                                               |                    |                  |             |              |              | 10 -              | Showing Page 1 of 1(6 Record:                  | s) H 🗮 🕪 H                 |        |
| License NXOS LAN for Nexus 9300 10G+ Leef XF                                                  | Billing<br>Prepaid | Available to Use | In Use      | Substitution | Balance<br>0 | Alerts O Insuffic | cient Licenses<br>Showing Page 1 of 1(6 Record | Actions -<br>s) H ( H >> H |        |

Connectez-vous à CSSM On-Prem > Smart Software Manager On-Prem > Select Local Virtual Account (en haut à droite). Dans le menu déroulant, sélectionnez Inventory > Licenses. Cliquez sur la licence attendue dans la liste pour afficher les détails.

| COS LAN       | for Nexus 9300 Yexus 9300-XF | 10G+ Leaf XF In Def  | ault         |                             |
|---------------|------------------------------|----------------------|--------------|-----------------------------|
| Overview      | Product Instances            | Event Log Transactio | on History   |                             |
| Product Insta | ance                         |                      | Product Type | Licenses Used               |
| UDI_PID:N9    | K-C9336C-FX2;UDI_SN:F        | DO2434107N;UDI_VID:; | N9300        | (1)<br>Showing All 4 Record |
|               |                              |                      |              |                             |
|               |                              |                      |              | Transfer Lineare            |

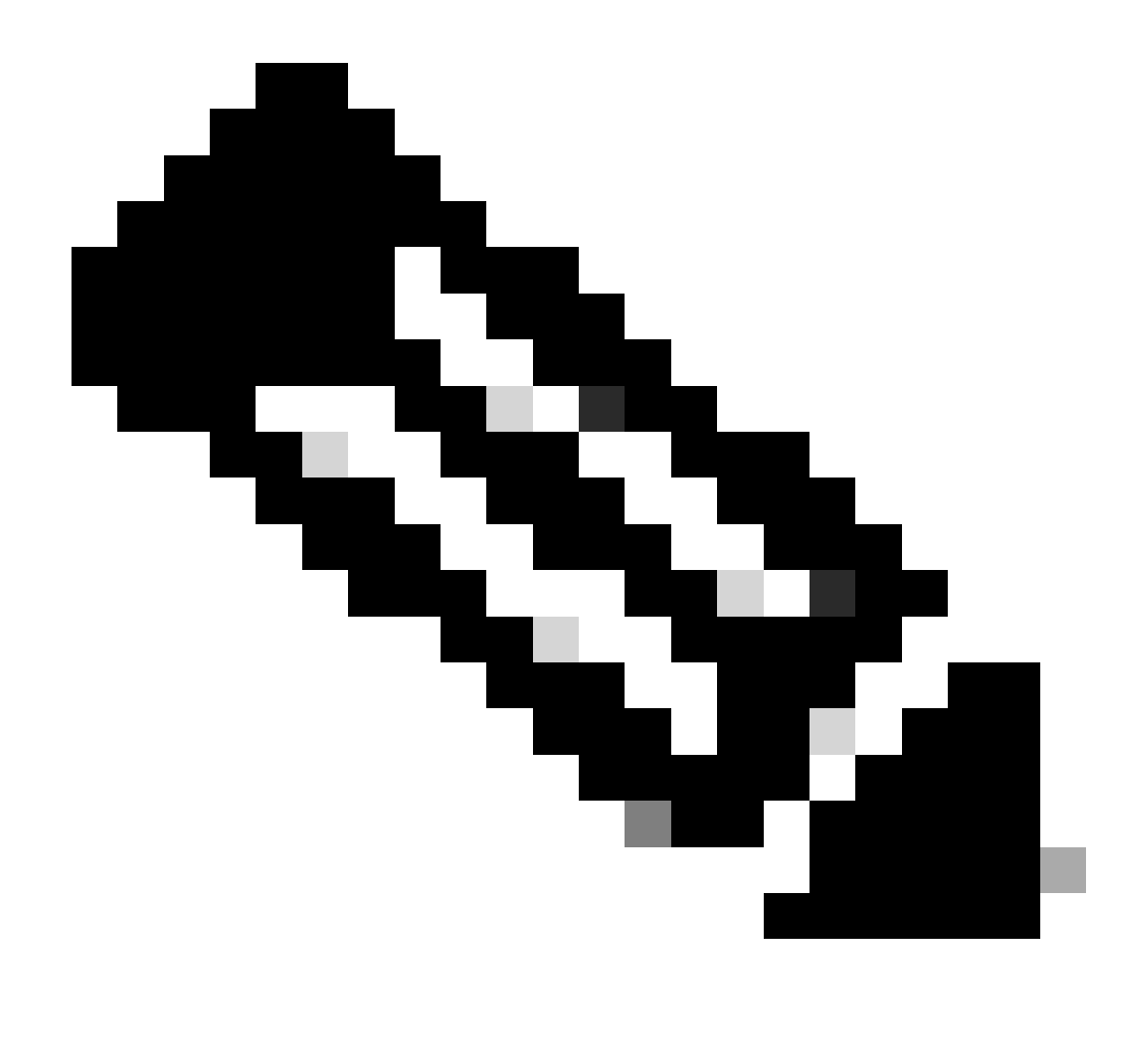

Remarque : le code de confiance installé doit apparaître sous la forme <none> dans show license status en utilisant cette méthode.

Le dernier accusé de réception devrait s'afficher dans l'état show license la première fois que vous vous synchronisez avec CSSM On-Prem. Cela change après la première transmission du prochain rapport.

Méthode 4 : Hors connexion

Étape 1. Désactivez le mode de transport intelligent.

Nexus(config)# license smart transport off

Étape 2. Activez toute fonctionnalité nécessitant la licence de votre choix. Dans cet exemple, une

fonctionnalité est activée qui nécessite une licence NX-OS LAN Enterprise Services.

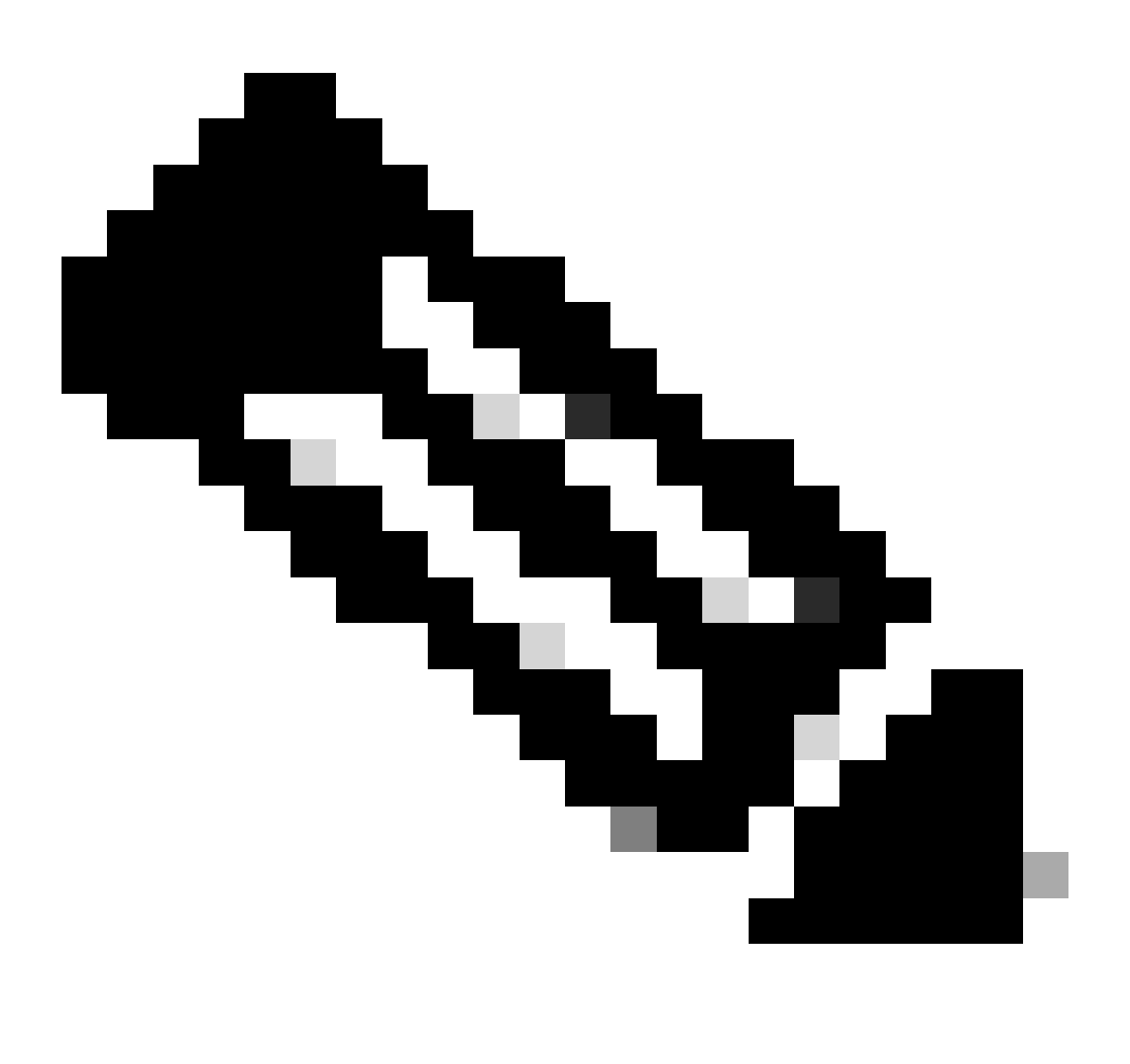

Remarque : NX-OS demande toujours les noeuds leaf dans la hiérarchie de licence.

NX-OS demande toujours des licences basées sur les fonctionnalités au lieu de licences basées sur les niveaux.

Les rapports RUM ne peuvent pas être enregistrés si aucune fonctionnalité de licence n'est active. Les rapports RUM capturent les transactions de licence dans le périphérique pour le téléchargement. Sur un périphérique de nouvelle génération, il n'y a rien à signaler, il est donc vide et non généré.

Nexus(config)# feature bgp

Étape 3. Vérifiez que vous disposez de la licence attendue (basée sur les fonctionnalités) en cours d'utilisation.

Étape 4. Générer et enregistrer un rapport RUM.

```
Nexus# license smart save usage all bootflash:all_rum.txt
Success: Saved in bootflash:/all_rum.txt.
```

Étape 5. Copiez le fichier de l'étape 4 sur un périphérique disposant d'une connexion Internet.

Étape 6. Télécharger le rapport RUM (données d'utilisation) vers CSSM.

Connectez-vous à Cisco Software Central > Smart Software Licensing > Reports > Usage Data Files.

Étape 6a. Cliquez sur Télécharger les données d'utilisation.

| Cisco Software (               | Central > Smart Softwar                                  | re Licensing                                            |                              |                       |           |                         | i i          | nternalTestDemoAcco | unt69.ciso | co.con |
|--------------------------------|----------------------------------------------------------|---------------------------------------------------------|------------------------------|-----------------------|-----------|-------------------------|--------------|---------------------|------------|--------|
| Smart S                        | oftware Licer                                            | nsing                                                   |                              |                       |           |                         |              | SL Product Details  | Support    | Hel    |
| Alerts Invent                  | tory   Convert to Smart                                  | Licensing Reports                                       | Preferences                  | On-Prem Accounts      | Activity  |                         |              |                     |            |        |
| Reports                        |                                                          |                                                         |                              |                       |           |                         |              |                     |            |        |
| Report                         | Usage Data Files                                         | Reporting Policy                                        | Synch File fo                | or Device Controllers |           |                         |              |                     |            |        |
| Devices can b<br>This usage th | be configured to report the<br>en determines which licer | e features that they are un<br>nses are needed, in orde | using.<br>er to be compliant |                       |           |                         |              |                     |            |        |
| Upload L                       | Jsage Data                                               |                                                         |                              |                       |           | Search by File Name, Vi | tual Account |                     | ୍          |        |
| Usage                          | Data File                                                | Rep                                                     | orted                        | Virtual Account       | Reporting | Status                  | Devices      | Acknowledgeme       | nt         |        |

Étape 6b. Cliquez sur Browse.

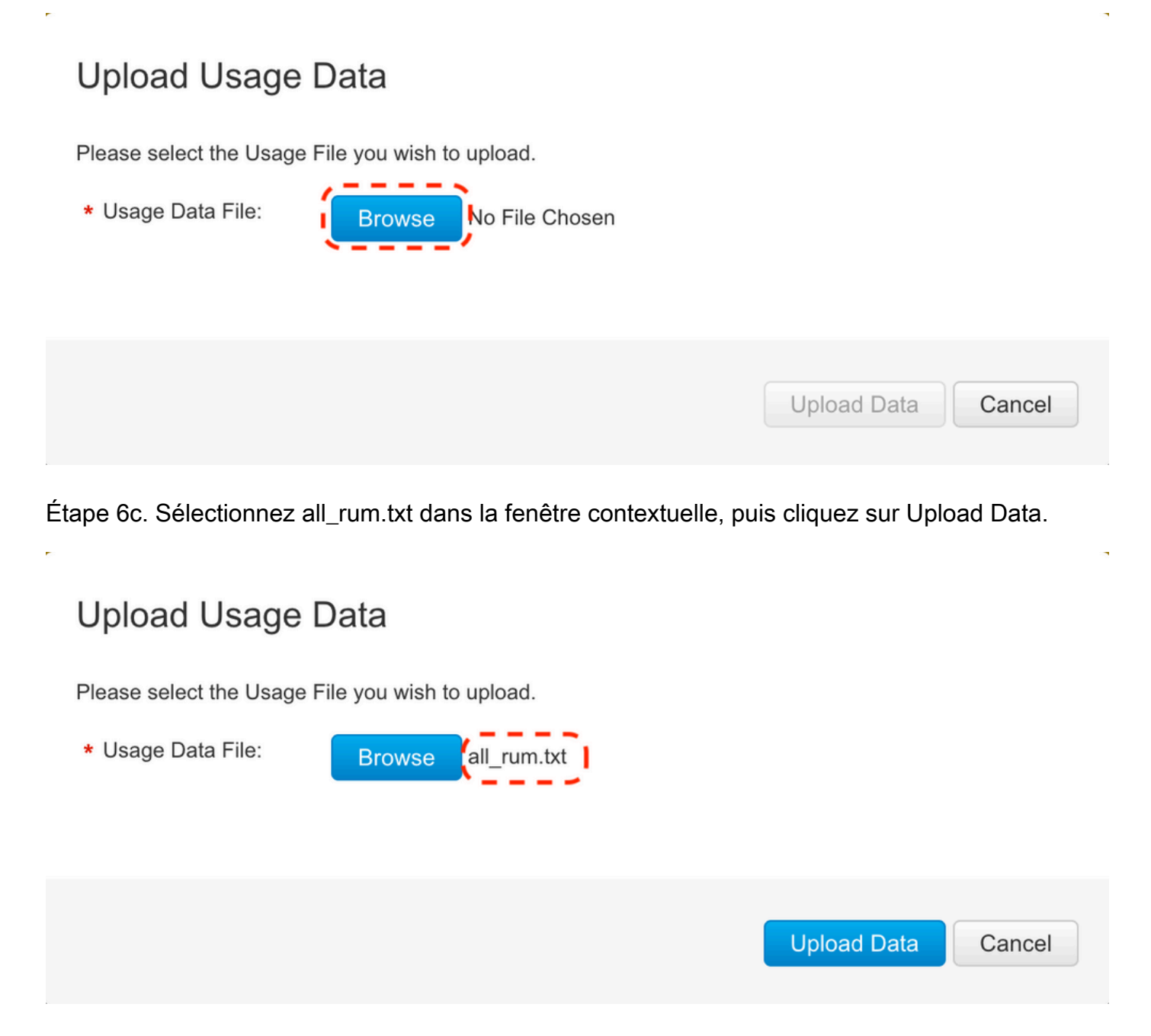

Étape 6d. Sélectionnez le compte virtuel qui reçoit le fichier téléchargé dans le menu déroulant, puis cliquez sur Ok.

## Select Virtual Accounts

Some of the usage data files do not include the name of the virtual account that the data refers to, or the virtual account is unrecognized.

## Select Virtual Accounts

Some of the usage data files do not include the name of the virtual account that the data refers to, or the virtual account is unrecognized.

Please select an account:

| ▲○ Select one account for all files: | Select VA   |
|--------------------------------------|-------------|
| Select a virtual account per file:   | CML - bpaez |
|                                      |             |

X

X

### Select Virtual Accounts

Some of the usage data files do not include the name of the virtual account that the data refers to, or the virtual account is unrecognized.

Please select an account:

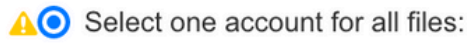

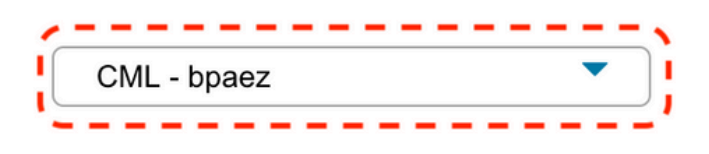

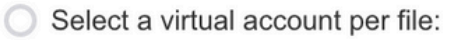

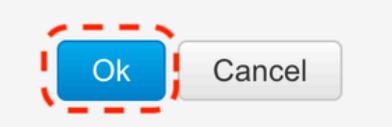

## Étape 7. Attendez que Reporting Status passe à No errors, puis cliquez sur Download pour obtenir le fichier ACK.

| Cisco Software Central > Smart Software                                          | are Licensing               |                            |                        |                        | đ                    | InternalTestDemoAccour | nt69.cisco.cr |
|----------------------------------------------------------------------------------|-----------------------------|----------------------------|------------------------|------------------------|----------------------|------------------------|---------------|
| Smart Software Lice                                                              | nsing                       |                            |                        |                        |                      | SL Product Details     | Support H     |
| Alerts   Inventory   Convert to Smar                                             | rt Licensing Reports        | Preference                 | s On-Prem Accounts A   | activity               |                      |                        |               |
| Reports                                                                          |                             |                            |                        |                        |                      |                        |               |
| Report Usage Data Files                                                          | Reporting Policy            | Synch File                 | for Device Controllers |                        |                      |                        |               |
| Devices can be configured to report the<br>This usage then determines which lice | he features that they are a | using.<br>er to be complia | nt.                    |                        |                      |                        |               |
| Upload Usage Data                                                                |                             |                            |                        | Search by File Na      | ame, Virtual Account |                        | 0,            |
| <ul> <li>Usage Data File</li> </ul>                                              | Rep                         | orted                      | Virtual Account        | Reporting Status       | Devices              | Acknowledgemen         | t             |
| all_rum.txt                                                                      | 202                         | 3-Jul-22                   | CML - bpaez            | A Data Being Processed | 0                    | Pending                |               |
| Smart Software Lice                                                              | nsing                       |                            |                        |                        |                      | SL Product Details     | Support H     |
| Verts   Inventory   Convert to Smail                                             | rt Licensing Reports        | Preference                 | s On-Prem Accounts A   | uctivity               |                      |                        |               |
| Report Usage Data Files                                                          | Reporting Policy            | Synch File                 | for Device Controllers |                        |                      |                        |               |
| Devices can be configured to report the<br>This usage then determines which lice | he features that they are u | using.<br>er to be complia | nt.                    |                        |                      |                        |               |
| Upload Usage Data                                                                |                             |                            |                        | Search by File Na      | ame, Virtual Account |                        | 0             |
| ⊕ Usage Data File                                                                | Rep                         | orted                      | Virtual Account        | Reporting Status       | Devices              | Acknowledgemen         | t             |
| all_rum.txt                                                                      | 202                         | 3-Jul-22                   | CML - bpaez            | No Errors              | $(\underline{0})$    | Download               |               |

Étape 8. Assurez-vous que Nexus est présent sur CSSM.

| Cisco Software Central > Smart Software Licensing   |                         |                   |                                     | InternalTestDemoAccount69.cisco.com |
|-----------------------------------------------------|-------------------------|-------------------|-------------------------------------|-------------------------------------|
| Smart Software Licensing                            |                         |                   |                                     | SL Product Details Support Help     |
| Alerts Inventory Convert to Smart Licensing Reports | Preferences On-Prem Acc | counts Activity   |                                     |                                     |
| Virtual Account: CML - bpaez                        |                         |                   |                                     | 1 Major Hide Alerts                 |
| General Licenses Product Instances                  | Event Log               |                   |                                     |                                     |
| Authorize License-Enforced Features                 |                         |                   | Search by Device or by Product Type | , O,                                |
| Name                                                | Product Type            | Last Contact      | Alerts                              | Actions                             |
| UDI_PID:N9K-C9336C-FX2; UDI_SN:FDO24400PT4;         | N9300                   | 2023-Jul-22 01:51 | :01                                 | Actions -                           |
|                                                     |                         |                   |                                     | Showing 1 Record                    |

Étape 9. Vérifiez que la licence attendue a été utilisée sur le site Cisco.

Connectez-vous à Cisco Software Central > Smart Software Licensing > Inventory > Licenses.

| On-Prem License Workspace                        |                      |                  | cisco       | 1.<br>O      |         | Admin Workspac  | e 🔒 Hello, Bidkar Herson Paez Lam    | pon Log Ou |
|--------------------------------------------------|----------------------|------------------|-------------|--------------|---------|-----------------|--------------------------------------|------------|
| Smart Software Manager On-Prem > Smart Licensing | 9                    |                  |             |              |         |                 | CX Americas DCRS V                   | XLAN v4 👻  |
| Alerts Inventory Conve                           | t to Smart Licensing | Reports          | Preferences | Activity     |         |                 |                                      |            |
| Local Virtual Account: Default General Licenses  | Product Instance     | s SL Using P     | olicy       | Event Log    |         |                 |                                      |            |
| Available Actions - Manage License               | Tags                 |                  |             |              |         |                 |                                      |            |
|                                                  |                      |                  |             |              |         | 10 <b>v</b> Sho | By Name By Tag<br>earch by License Q |            |
| License                                          | Billing              | Available to Use | In Use      | Substitution | Balance | Alerts          | Actions                              |            |
| NXOS LAN for Nexus 9300 10G+ Leaf XF             | Prepaid              | 1                | 1           |              | 0       | Insufficient    | Licenses Actions -                   |            |

Connectez-vous à Cisco Software Central > Smart Software Licensing > Inventory > Licenses, cliquez sur la licence attendue dans la liste pour voir les détails.

×

Transfer License...

#### NXOS LAN for Nexus 9300 10G+ Leaf XF In Default

| Product Insta | ance                  |                      | Product Type | Licenses Used |  |
|---------------|-----------------------|----------------------|--------------|---------------|--|
| JDI_PID:N9I   | K-C9336C-FX2;UDI_SN:F | DO2434107N;UDI_VID:; | N9300        | <u>1</u>      |  |

Étape 10. Téléchargez le fichier ACK de l'étape 7 vers le commutateur Nexus.

Étape 11. Installez le fichier ACK dans le commutateur Nexus.

Nexus# license smart import bootflash:ACK\_all\_rum.txt Done smart import.

Étape 12. Vérifiez que ACK a été installé correctement.

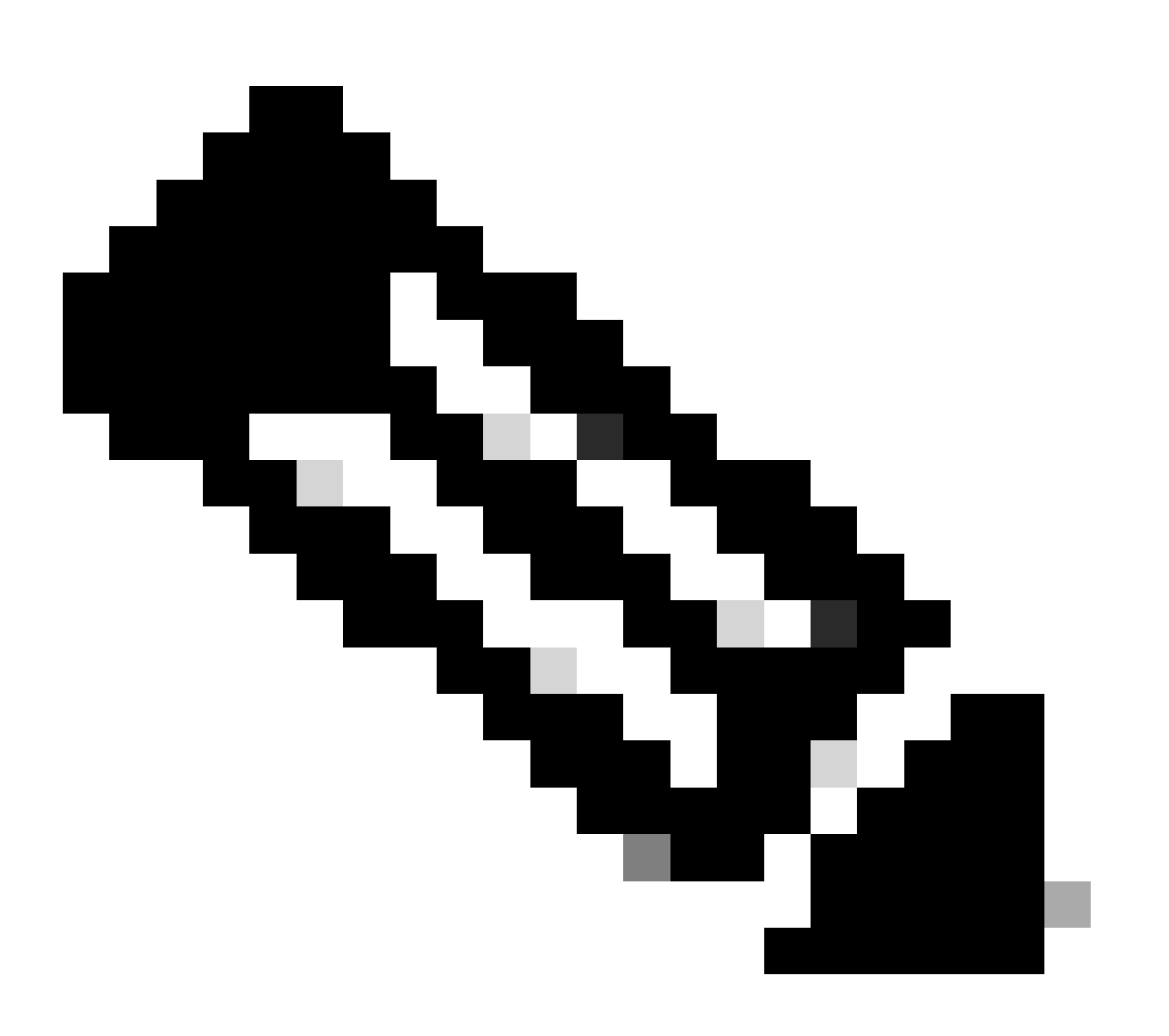

Remarque : le code de confiance installé doit apparaître sous la forme <none> dans la sortie de la commande show license status en utilisant cette méthode.

Nexus# show license status Utility:

```
Status: DISABLED
Smart Licensing using Policy:
    Status: ENABLED
Data Privacy:
    Sending Hostname: yes
    Callhome Hostname Privacy: DISABLED
        Smart Licensing Hostname Privacy: DISABLED
   Version Privacy: DISABLED
Transport:
   Type: Off
Policy:
    Policy in use: Merged from multiple sources
    Reporting ACK required: Yes
    Unenforced/Non-Export:
        First report requirement (days): 90 (CISCO default)
        Ongoing reporting frequency (days): 365 (CISCO default)
        On change reporting (days): 90 (CISCO default)
    Enforced (Perpetual/Subscription):
        First report requirement (days): 0 (CISCO default)
        Ongoing reporting frequency (days): 0 (CISCO default)
        On change reporting (days): 0 (CISCO default)
    Export (Perpetual/Subscription):
        First report requirement (days): 0 (CISCO default)
        Ongoing reporting frequency (days): 0 (CISCO default)
        On change reporting (days): 0 (CISCO default)
Miscellaneous:
    Custom Id: <empty>
Usage reporting:
    Last ACK received: Jul 21 20:29:40 2023 UTC
    Next ACK deadline: Oct 19 20:29:40 2023 UTC
    Reporting push interval: 30 days
    Next ACK push check: <none>
    Next report push: Jul 21 20:02:40 2023 UTC
    Last report push: <none>
    Last report file write: <none>
```

Trust Code installed: <none>

## Informations connexes

- Guide des options de licence de Cisco NX-OS
- <u>Guide de l'utilisateur des licences intelligentes NX-OS des gammes Cisco Nexus 9000 et</u> 3000 utilisant les politiques

#### À propos de cette traduction

Cisco a traduit ce document en traduction automatisée vérifiée par une personne dans le cadre d'un service mondial permettant à nos utilisateurs d'obtenir le contenu d'assistance dans leur propre langue.

Il convient cependant de noter que même la meilleure traduction automatisée ne sera pas aussi précise que celle fournie par un traducteur professionnel.